### <u>การสร้างรหัสโครงการ (ระบบบริหารโครงการ)</u>

## 1. สร้างใบแจ้งหนี้โครงการ

- 1.1 ไปที่ระบบบริหารโครงการ
- 1.2 ใบแจ้งหนี้โครงการ
- 1.3 เลือก New หรือ กด Ctrl+N เพื่อเพิ่มใบแจ้งหนี้ใหม่

| AX Navision Axapta - King Mongkut's Univer | sity of T | echnolo         | igy (AOS Fat clier     | t · DATA_TEST@ac | count1]     |          |        | -            | hard Country, Nat. Mond Tol. |                    |
|--------------------------------------------|-----------|-----------------|------------------------|------------------|-------------|----------|--------|--------------|------------------------------|--------------------|
| File Edit Tools Command W                  | indow:    | s Hel           | lp                     |                  |             |          |        |              |                              |                    |
|                                            | ) 🛍       | E.              | M 🕾 🛛 🕯                | 7 派   14 🕫       | • • •       | ** *     |        | 5   <b>%</b> |                              |                    |
| 🔝 Main menu (kmu)                          |           |                 |                        |                  |             |          |        |              |                              |                    |
| ระบบบัญชีแยกประเภท                         | Ã         | Ð₀₀             | °ÃÔËĊ                  | )à â¤Ã S:        | ÒÃ          |          |        |              |                              |                    |
| ระบบสินทรัพย์ถาวร                          |           |                 | TIOE C                 |                  | 011         |          |        |              |                              | - • ×              |
| ระบบการจัดการเงินฝากธนาคาร                 |           |                 | แแจ้งหนึไตรงกา<br>     | 9                |             |          |        |              |                              | รวยอารหว ห้องสี    |
| ระบบสูกทห                                  | E         | 🛄 अभ्           | ตรายวัน                |                  |             |          |        |              |                              |                    |
| ระบบเจ้าหน้                                |           | <u>)</u><br>ગાઉ | ะมาณการ<br>•วิจ การบวก |                  |             |          |        |              |                              | กิจกรรม            |
| ระบบสินค้าคงคลัง                           | Ĩ         |                 |                        | Santant          | . Nou E     | looged   |        |              |                              | Ruto I             |
| Product Builder                            | B         | 201 1110        | voice projects -       | enerannerisau    | IN., INCOME | lecolu   |        |              |                              | 0 LI 1 1           |
| ระบบบริหารโครงการ                          | E         | ภาเ             | พรวม ข้อมู             | ลทั่วไป ที่อยู่  | การซื       | อขายต่าง | ประเทศ | มิติทาง      | งชี รายการทางบัญชี 🔸         | การตั้งค่า 🔸       |
| ระบบการจดสรรตนทุน<br>ระบบกรรจดสรรตนทุน     | B         |                 |                        | v. 8             |             | [        | 4      |              | Exed rate agreements         | unterfice rate you |
| ระบบการบริหารงบประมาณ                      |           |                 | เปแจงห                 | รหสการตง         | สกุลเงน     | 78 18    | ภาษ    | ภาษา         |                              | ทนาทยาวทางาน       |
| Interface                                  |           | *               | L                      |                  |             |          |        |              | ไบเสนอราคาไบแจ้งหนึ          | ใบตั้งหนึ่ 🔸       |
|                                            |           |                 | 01300001               | 000013           | THB         | C01      |        | th           | ใบตั้งหนึ่                   | สอบถามข้อมลง       |
|                                            |           |                 | 05000060               | 000005           | THB         | C01      |        | th           | =                            |                    |
|                                            |           |                 | 05000061               | Dummy            | THB         | C01      |        | th           |                              | ประมาณการ •        |
|                                            |           |                 | 05000092               | Dummy            | THB         | C01      |        | th           | ระบบบริหารเครงการ            | ขั้นตอน ▶          |
|                                            |           |                 | 05000093               | 000006           | THB         |          |        | th           |                              | Project control    |
|                                            |           |                 | 05000094               | Dummy            | THB         | C01      |        | th           |                              | โลนทฯ              |
|                                            |           |                 | 05000095               | Dummy            | THB         | C01      |        | th           |                              | ion to 1           |
|                                            |           |                 | 05000097               | Dummy            | THB         | C01      |        | th           |                              |                    |
|                                            |           |                 | 05000098               | Dummy            | THB         | C01      |        | th           |                              |                    |
|                                            |           |                 | 05000104               | 000005           | THB         | C01      |        | th           | -                            |                    |
|                                            |           | Ľ               |                        |                  |             |          |        |              | ,                            |                    |
|                                            |           | _               |                        |                  | _           | _        | _      | _            | ///                          |                    |
|                                            |           |                 |                        |                  |             |          |        |              |                              |                    |
| (41241112000                               | แมแบ      | ן יי            |                        | 1111             |             |          |        |              |                              |                    |
|                                            |           |                 |                        |                  |             |          |        |              |                              |                    |
|                                            |           |                 |                        |                  |             |          |        |              |                              |                    |
|                                            |           |                 |                        |                  |             |          |        |              |                              |                    |
|                                            |           |                 |                        |                  |             |          |        |              |                              |                    |
| Find the specified text                    |           |                 |                        |                  |             |          |        |              | THB kmu usr NUN              | 1 15/12/2015 🚊 😝   |
| 🧐 🔝 🧿 <i>E</i>                             |           | 0               |                        | ÷ 📀              | 0           | 1        |        | W            | AX EN 🔺 🏴 🟭                  | 🛄 🌒 14:14          |

#### 1.4 Tab ภาพรวม

- 1.4.1 ใส่เลขที่ใบแจ้งหนี้โครงการ (\*จดรหัสใบแจ้งหนี้ไว้เมื่อสร้างเสร็จเพื่อใช้สร้างโครงการ)
  - รหัสงบประมาณ 2 หลัก
  - รหัสหน่วยงาน 2 หลัก
  - Running Number 4 หลัก

ตัวอย่างเช่น 51 07 0001 (ปีงบประมาณ 51 + หน่วยงานคณะวิศว ๆ + Running Number 4 หลัก)

- 1.4.2 ช่องรหัสการตั้งหนี้ <u>ระบุรหัสลูกหนี้</u> (หากไม่มีให้แจ้งคุณเปรมวดี สำนักงานคลัง โทร.8125) หรือหาก ไม่สามารถระบุได้ ให้ เลือก Dummy สำหรับระบบบริหารโครงการ
- 1.4.3 สกุลเงิน ต้องเป็น THB
- 1.4.4 ภาษา ต้องเป็น th
- 1.4.5 ระยะเวลาให้สินเชื่อ ให้เลือก C01 (เงินสดระบบบริหารโครงการ) เสร็จแล้วให้กด SAVE

## 1.5 Tab ข้อมูลทั่วไป

ให้ใส่ช่องกลุ่มลำดับชุดเอกสาร โดยระบุปีงบประมาณ +PR +รหัสหน่วยงานสองหลัก เช่น 59PR07 เป็นต้น

| X Navision Axapta - King Mongkut's University of Technology [AOS Fat client - KmuttLive@acco<br>The Edit Tools Command Windows Help | ount1] - [Invoice projects - โมแจ้งหนีโครงการ; , = 🖲 🗷<br>_ อี × |
|----------------------------------------------------------------------------------------------------|------------------------------------------------------------------|
| □ 🚅 🖬 🖨 🕼   🌡 🛍 🖆 🚧 🛝     🟋  + ++ + + + +  🗟 📩 👗    ½ [1]                                                                           | ē 💡                                                              |
| ภาพรวม ข้อมูลทั่วไป ที่อยู่ การซื้อขายต่างประเทศ มิติทางบัญชี                                                                       | รายการทางบัญชี 🔸                                                 |
| ข้อมูลเฉพาะ สกุลเงิน                                                                                                    | Fixed rate agreements                                            |
| ใบแจ้งหนี้โครงการ                                                                                                    | ไบเสนอรากาไบแจ้งหน <b>ี</b> ้                                    |
| ใบดังหนึ่ ภาษา                                                                                                    | ใบตั้งหน <b>ึ</b> ้                                              |
| รหัสการตั้งหนี้ 📃 🗣 กาษา 🗣                                                                                                    | ระบบบริหารโครงการ                                                |
| การกำหนดการบันทึกบัญชี 🛛 🕒 ภาษีมูลด่าเพิ่ม                                                                                          |                                                                  |
| กลุ่มล่าดับชุดเอกสาร                                                                                                    |                                                                  |
| การข่าระเงิน                                                                                                    |                                                                  |
| ระยะเวลาให้ลิ่นเชื่อ 📭                                                                                                    |                                                                  |
| ภาษีหัก ณ ที่จ่าย 📭                                                                                                    |                                                                  |
| , _                                                                                                    |                                                                  |
|                                                                                                    |                                                                  |

# 1.6 Tab มิติทางบัญชี ระบุมิติ กองทุน หน่วยงาน แผนงาน จากนั้น ปิดหน้าจอการสร้างใบแจ้งหนี้โครงการ

| AX Navision Axapta - Kin             | g Mongkut's University of Technology (ADS Fat client - DATA_TEST@account1) | and had been been shown |                                |
|--------------------------------------|----------------------------------------------------------------------------|-------------------------|--------------------------------|
| File Edit Tools                      | Command Windows Help                                                       |                         |                                |
| 0 📽 🖬 🛛                              | ) 🖪   🕹 🛍 🃾 🛤 🕾 🛛 🍸 I+ ++ + + + 1 🗈 📥 📩 🚹 🗏 🗄 🔗                            |                         |                                |
| 🔳 Main menu (km                      | a)                                                                         |                         |                                |
| ระบบบัญชีแยกปร                       | <sup>∎ưm</sup> ÂĐ‱ÃÔËÒÃâ¤Ã&;ÒÃ                                             |                         |                                |
| ระบบสินทรัพย์ถาว<br>ระบบการวัดการเลื | s                                                                          |                         | - • ×                          |
| ระบบลูกหนึ่                          | E lassins                                                                  |                         | รายการทางบัญชี                 |
| ระบบจัดชื้อ<br>ระบบจัดชื้อ           | <ul> <li>(E) และสมุณสาร</li> <li>(E) และสมุณสาร</li> </ul>                 |                         | กิจกรรม                        |
| ระบบสินค้าคงคลัง                     | 🔲 Invites majeda - โมเล็ลหนี้โครงการ: 01300001_000013                      |                         |                                |
| Product Builder                      | อานธาน ถ้านานั่วไป ด้วย การศึกทานว่า และแหล มิติหาานักเชื                  | รายการหา พัญชี          |                                |
| ระบบบรทารเครงก<br>ระบบการจัดสรรตั้ง  | านหมาย และ กลุ่มหมาย เมลย์ การสายมายมายระหมายสายรูป                        |                         | การตั้งค่า 🔸                   |
| ระบบบริหารข้อมูลร่                   | มิทิทางบัญชี                                                               | Fixed rate agreements   | หน้าที่การทำงาน                |
| ระบบการบริหารงบ<br>Interface         | กองทุม 0400                                                                | ใบเสนอราจาใบแจ้งหนึ่    | ใบตั้งหนี้ 🔸                   |
|                                      | พม่วยงาน 11300000                                                          | ใบตั้งหนึ่              | = สอบอวบข้อบอง                 |
|                                      | LENATH 4000001000                                                          | ปรับปรง                 |                                |
|                                      | τ                                                                          |                         | ประมาณการ •                    |
|                                      | เตรงการ/ ทุน   59000211                                                    | ระบบบรหารเครงการ        | ขั้นตอน 🔸                      |
|                                      | ฉีกา                                                                       |                         | Project control                |
|                                      | รายบุติคล                                                                  |                         | โอนงบา                         |
|                                      | รายได้/ ค่าใช้จ้ายอื่น                                                     |                         |                                |
|                                      |                                                                            |                         |                                |
|                                      |                                                                            |                         |                                |
|                                      |                                                                            |                         |                                |
|                                      |                                                                            |                         | -                              |
|                                      |                                                                            |                         | ,                              |
| โครงการย่                            | อย โครงการแม่แบบ แบบ                                                       |                         |                                |
|                                      |                                                                            |                         |                                |
|                                      |                                                                            |                         |                                |
|                                      |                                                                            |                         |                                |
| AFNE:(5-01                           |                                                                            |                         | THB kmu usr NUM 15/12/2015 💻 🗎 |
|                                      | 9 E 0 \$ \$ 0 1 1 K a                                                      |                         | EN                             |
|                                      |                                                                            |                         |                                |

## 2. สร้างรหัสโครงการ

- 2.1 ไปที่ระบบบริหารโครงการ
- 2.2 โครงการ
- 2.3 เลือก New หรือ กด Ctrl+N เพื่อเพิ่มโครงการใหม่ (ระบบขึ้นรหัสให้อัตโนมัติ)

| AX Newsion Axapta - King Mongkut's University of Technology (AUS Fat client - UATA_TEST<br>File Edit Technology (AUS Fat client - UATA_TEST) | (Bocount)                                                              |                   |
|----------------------------------------------------------------------------------------------------|------------------------------------------------------------------------|-------------------|
|                                                                                                    |                                                                        |                   |
|                                                                                                    |                                                                        |                   |
| Main menu (kmu)                                                                                                    |                                                                        |                   |
| ແກກກຸສິສາສາຊແກມ y Dooo y ບໍ່ແບ່ y ອິດ y                                                                                                    | s·Òλ                                                                   |                   |
| 🔝 ระบบบริหารโครงการ - โครงการ: 46000180, กลงคลัง สวท. หน่วยเทคโนโลย์                                                                         | )เฉพาะทางการตรวจสอบโดยไม่ทำลาย (ปีที่ , โครงการแผ่แบบ:                 |                   |
| แผนผังต้นไม้ 🗆 โครงสร้าง โครงการ 🗸 โครงการย่อย                                                                                               |                                                                        | รายการทางบัญชี    |
| ภาพรวม   ข้อมอทั่วไป   การตั้งค่า   ที่อย่   การจัดลำดับ   มิ                                                                                | ติทางบัตฑิ   ข้อมอเพิ่มเติม                                            | กิจกรรม           |
|                                                                                                    |                                                                        | สีนค้า ▶          |
| เครงการ ขอ เป็นสงหน กลุ่ม                                                                                                    | עפאעל אנטאיני די אינאיני די די די די די די די די די די די די די        | การตั้งค่า 🔸      |
| ► 48000180 NE39183-8791-947 05000080 100                                                                                                    | Execte project - Lessons: 59000212, Lessons: 46000180 New Record 💿 🔍 🔀 |                   |
| 46000181 Dummy-L@T361173 05000061 400                                                                                                    | almuna Time & Materia                                                  | หน้าที่การทำงาน   |
| 46000254 Dummy-โครงการวิ 05000092 400                                                                                                    |                                                                        | ใบตั้งหนึ่ 🔸      |
| 46000255 Dummy-โครงการวิ 10000002 400                                                                                                    |                                                                        | สอบถามข้อมอง      |
| 46000256 กองคลัง-สวทIT-20 05000093 400                                                                                                    | IRTINIT 59000212                                                       | · · ·             |
| 46000257 กองคลัง-สวทบทบ 05000094 400                                                                                                    | กลุ่ม น                                                                | • בווזאוו איזר    |
| 46000259 กองคลัง-สวทพัฒน 05000095 400                                                                                                    | ชื่อ                                                                   | ขั้นตอน 🔸         |
| 46000267 กองคลัง-สวทการ 05000097 400                                                                                                    | 1                                                                      | Project control   |
| 46000292 โครงการจัดทำแผน 01300001 100                                                                                                    |                                                                        | โอนุพุษ           |
| 46000298 กองคลัง-สวทGyro 05000098 400                                                                                                    | รหัสลูกหนึ                                                             | 10000             |
| 46000357 ที่ปรึกษาโครงการพั 13000003 100                                                                                                    | nnn                                                                    |                   |
| 46000358 ที่ปรึกษาโครงการพั 13000004 100                                                                                                    | สถานะใบแจ้งหนี้                                                        |                   |
| 46000359 โครงการประเมินผล 13000005 100                                                                                                    |                                                                        |                   |
| 47000099 จัดอบรม Fundame 13000010 200                                                                                                    | มูลคาตามสญญา                                                           |                   |
| •                                                                                                    | กอยุนุน ค                                                              |                   |
| โครงการย่อย โครงการแม่แบบ แบบ                                                                                                    | หน่วยงาน                                                               |                   |
|                                                                                                    |                                                                        | 1                 |
|                                                                                                    |                                                                        |                   |
|                                                                                                    |                                                                        |                   |
|                                                                                                    | Cancel                                                                 |                   |
| Create a new application object                                                                                                    | THB kmu usr NU                                                         | JM 15/12/2015 🚊 🖲 |
|                                                                                                    | ● 🗄 🖬 🔟 🔤 🐻 👘 📾                                                        | 14:46             |

- ประเภท เลือกเป็น Fixed-Price

| File Edit Tools Command Windows Help                                                                              |                            |
|----------------------------------------------------------------------------------------------------|----------------------------|
| □ ☞ 🖬   @ 🕼   \$ 🐚 @   @ 🛤 🛝     🏋  + ++ + + ++    🗄 🍰   ≦_   11 🖄 🗉 💡                                            |                            |
| 🗖 Main menu (kmu)                                                                                                 |                            |
| 💶 🔝 เระบบบริหารโครงการ - โครงการ: 52000022, สรบSV-PTEC-C242/51-52(ค่าให้ง่ายในการทดสลบแผงเหลวันสงลาทิตย์ใน, โครงก | ารแม่แบบ: , โครงการ: 💶 🛛 🗶 |
| 🕶<br>🕶 แผนผังกันไม้ 🗖 โครงสร้าง 🔲 เครงการย่อย 🗖                                                                   | รายการทางบัญชี             |
| ระ<br>ภาพรวม ข้อมูลทั่วไป การตั้งค่า ที่อยู่ 🔚 Create project - โครงการ: 52000023, , โครงการ: 52000022 🖃 🖾        | กิจกรรม                    |
| ระ<br>ระ โครงการ ชื่อ โ ประเภท Fime & Material -                                                                  | ี่ สินค้า ▶                |
| Pro 52000022 a7u-SV-PTEC-C2 5 Time & Material                                                                     | การตั้งค่า 🔸               |
| ssu Fixed-price g                                                                                                 | หน้าที่การทำงาน            |
| ระระ                                                                                                    | ใบตั้งหนึ้ →               |
| ซื่อ                                                                                                    | สอบถามข้อมูลง              |
| ใบแจ้งหนี้โครงการ 📭                                                                                               | ประมาณการ 🔸                |
| รหัสลูกหนี้ 📭                                                                                                    | ขึ้นตอน 🔸                  |
| แบบ                                                                                                    | Project control            |
| สถานะใบแจ้งหนี้ 📃                                                                                                 | โอนงบฯ                     |
| มูลค่าตามสัญญา                                                                                                    |                            |
|                                                                                                    |                            |
| OK                                                                                                    |                            |
|                                                                                                    |                            |
| โครงการย่อย โครงการแม่แบบ แบบ                                                                                     |                            |

 กลุ่ม ให้ระบุตามประเภทงาน เช่น งานการค้า ใช้กลุ่ม 100, งานอบรม/สัมมนา ใช้กลุ่ม 200, งานวิจัย และพัฒนา ใช้กลุ่ม 400 เป็นต้น

| Navision Axapta - King Mongkut's University of Technology [AOS Fat client - KmuttLive@account1]                                         |                                                                                                    |                              |             |                        |  |  |  |  |
|----------------------------------------------------------------------------------------------------|----------------------------------------------------------------------------------------------------|------------------------------|-------------|------------------------|--|--|--|--|
|                                                                                                    | + ++ +                                                                                                    | 🖻 🛔 👗 🌾 🔳 🎊 🖻 🤶              |             |                        |  |  |  |  |
| Aain menu (kmu)                                                                                                    |                                                                                                    |                              |             |                        |  |  |  |  |
| 🕶 🔝 ระบบบริหารโครงการ - โครงการ: 52000022, สรมSV-PTEC-C242/51-52(ค่าใช้จ่ายใหการทดสอบแผงเหออันสงอาทิตย์ให, โครงการแผ่แบบ: , โครงการ 💵 🗙 |                                                                                                    |                              |             |                        |  |  |  |  |
| 😴 แผนผังดันไม้ 🔽 โครงสร้าง โครงการ 🗸 โครงการขอย 🗌                                                                                       |                                                                                                    |                              | ราย         | มการทางบัญชี           |  |  |  |  |
|                                                                                                    |                                                                                                    |                              |             |                        |  |  |  |  |
| 💼 ภาพรวม   ข้อมูลทั่วไป   การตั้งค่า   ที่อยู่ 🔚 Create project -                                                                       | 🚌 ภาพรวม ข้อมูลทั่วไป การตั้งค่า ที่อยู่ 🔝 Create project - โครงกระ 52000023, , โครงกระ 52000022 🗉 🛛กงกรรม |                              |             |                        |  |  |  |  |
| ระะ โครงการ ชื่อ โ ประเภท Fixed-price                                                                                                   | -                                                                                                    |                              |             | สีนคำ ⊧                |  |  |  |  |
| Pr 52000022 a71SV-PTEC-C2 5                                                                                                    |                                                                                                    |                              | -           | การตั้งค่า 🔸           |  |  |  |  |
| ระบ โครงการ                                                                                                    | 52000023                                                                                                   |                              | หน้         | าที่การทำงาน           |  |  |  |  |
| នេះ<br>កត្តរា                                                                                                    |                                                                                                    | R.                           |             | ไบดั้งหนี้ 🔸           |  |  |  |  |
| ซื่อ<br>ชื่อ                                                                                                    | รหัสกล                                                                                                    |                              | ประเภท      |                        |  |  |  |  |
| ในขอ้านชี้โดยระกา                                                                                                    | 100                                                                                                    | งานบริการวิชาการ (งานการค้า) | Fixed-price | 10444                  |  |  |  |  |
| 100 (100 H 100 H 100 H 100 H 100 H 100 H 100 H 100 H 100 H 100 H 100 H 100 H 100 H 100 H 100 H 100 H 100 H 100 H                        | 200                                                                                                    | งานจัดอบรม/สัมมนา            | Fixed-price |                        |  |  |  |  |
| รหัสลูกหนึ                                                                                                    | 300                                                                                                    | งานทรัพย์สินทางปัญญา         | Fixed-price |                        |  |  |  |  |
| ແນນ                                                                                                    | 400                                                                                                    | งานวิจัยและพัฒนา             | Fixed-price | itrol                  |  |  |  |  |
| สถานะใบแจ้งหนึ่                                                                                                    | 401                                                                                                    | เงินอุจหนุนจากรัฐ            | Fixed-price | 7                      |  |  |  |  |
| มูลค่าตามสัญญา                                                                                                    | 402                                                                                                    | ตอกเบี้ยโครงการวิจัย         | Fixed-price |                        |  |  |  |  |
|                                                                                                    | 500                                                                                                    | งานการศึกษา                  | Fixed-price |                        |  |  |  |  |
|                                                                                                    | <                                                                                                    | OK Cancel                    |             | <u>&gt;</u>            |  |  |  |  |
| 2                                                                                                    |                                                                                                    |                              |             |                        |  |  |  |  |
|                                                                                                    |                                                                                                    |                              |             |                        |  |  |  |  |
| ใครงการข้อย โครงการแมแบบ แบบ                                                                                                    |                                                                                                    |                              |             |                        |  |  |  |  |
|                                                                                                    |                                                                                                    | 51 m.m. 51 m.                |             |                        |  |  |  |  |
| Group number that is used for reference.                                                                                                |                                                                                                    | THB   Kr                     | nu usr INL  | JM  12/10/2008   🚊 🛛 💆 |  |  |  |  |

- ชื่อ ให้ระบุชื่อ ขึ้นต้นด้วย หน่วยงานคณะ/สำนักตามด้วยชื่อโครงการโดยย่อ เช่น คณะวิศว-โครงการ ทดสอบเครื่องทำความร้อน เป็นต้น
- ใบแจ้งหนี้โครงการ ระบุ รหัสใบแจ้งหนี้โครงการที่สร้างไว้จาก ข้อ 1.4.1
- สถานะใบแจ้งหนี้ เลือก INV\_NO
- ระบุมูลค่าตามสัญญา คือราคารับงาน
- กองทุน หน่วยงาน แผนงาน (ระบบขึ้นให้อัตโนมัติให้ตรวจสอบว่าถูกต้องหรือไม่)
- กด OK

| 2.4 Tab ภาพรวม กดปุ่ม "ขั้นตอน" (ด้านขวามือ) เลือก "ระหว่างดำเนินการ" → C | 2.4 Ta | Tab ภาพรวม กดปุ่ม | "ขั้นตอน" | (ด้านขวามือ) | เลือก " | ระหว่างดำเนินการ" | → OK |
|---------------------------------------------------------------------------|--------|-------------------|-----------|--------------|---------|-------------------|------|
|---------------------------------------------------------------------------|--------|-------------------|-----------|--------------|---------|-------------------|------|

| ax N       | avi      | sion Axapta - | King Mongkut's Uni                       | versity of Te  | chnology [A      | OS Fat client - | KmuttLive@account1]                     |                      |                              | ) 🖂 |
|------------|----------|---------------|------------------------------------------|----------------|------------------|-----------------|-----------------------------------------|----------------------|------------------------------|-----|
| File       | Edit     | Tools Comman  | ud Windows Help<br>V no⊳ noom lan⊖ as as |                |                  |                 | • -                                     |                      |                              |     |
|            |          |               |                                          | ין אַט שון ∈   |                  | TT TI 🖂 🖬 🖬     |                                         |                      |                              |     |
|            |          |               | 5 50000                                  |                |                  |                 |                                         | - 0 5 - 1            |                              |     |
| 521        | <u>.</u> | ระบบบรหารเคร  | anns - Insanns: 52000                    | J22, 491,-5V-  | PTEC-C242        | /51-52(คาเชลายเ | *************************************** | กาคยใน, โครงการแมแบบ | 1; , lassans; 🗆 🗖 🗶          |     |
| 525        | 11 P     | งนผังดันไม้ 🕅 | โครงสร้าง โครงการ                        | - โครงกา       | รยอย 🕅           |                 |                                         |                      | รายการทางบัญชี               |     |
| 52:<br>52: | \$       | าาพรวม ข้อมูล | ลทั่วไป   การตั้งค่า   ที่อย             | บู่ การจัดลำด่ | ลับ   มิติทางบั≀ | ญชี             |                                         |                      | ก็จกรรม                      |     |
| 525<br>525 |          | โครงการ       | ชื่อ                                     | ใบแจ้งหนี้โ    | กลุ่ม            | ประเภท          | ขั้นตอน                                 |                      | สินค้า ▶                     |     |
| Pro        |          | ▶ 52000022    | สรบSV-PTEC-C2                            | 52040006       | 100              | Fixed-price     | สร้าง                                   |                      | การตั้งค่า ▶                 |     |
| 521        |          |               |                                          |                |                  |                 |                                         |                      | หน้าที่การทำงาน              |     |
| 525<br>525 |          |               |                                          |                |                  |                 |                                         |                      | ใบตั้งหนึ่ ▶                 |     |
|            |          |               |                                          |                |                  |                 |                                         |                      | สอบถามข้อมูลง                |     |
|            |          |               |                                          |                |                  |                 |                                         |                      | ประมาณการ →                  |     |
|            |          |               |                                          |                |                  |                 |                                         |                      | ฟล้าง                        |     |
|            |          |               |                                          |                |                  |                 |                                         |                      | วันที่ประมาณ<br>วันที่จัดงาน |     |
|            |          |               |                                          |                |                  |                 |                                         |                      | อยู่ระหว่างดำเนินงาน         |     |
|            |          |               |                                          |                |                  |                 |                                         |                      | Finished                     |     |
|            |          |               |                                          |                |                  |                 |                                         |                      |                              |     |
|            |          |               |                                          |                |                  |                 |                                         |                      |                              |     |
|            |          |               |                                          |                |                  |                 |                                         | ~                    |                              |     |
|            |          | <             |                                          |                |                  |                 |                                         |                      |                              |     |
|            |          | โครงการย่อย   | โครงการแม่แบบ                            | ແນ             | υ                |                 |                                         |                      |                              |     |
|            |          |               |                                          |                | 1                |                 |                                         |                      |                              |     |

- 2.5 Tab ข้อมูลทั่วไป
  - ระบุ รหัสประเภท รหัสกลุ่มงาน รหัสวิจัย (ถ้ามี)
  - วันที่เริ่มต้น และวันที่สิ้นสุด
  - ชื่อหัวหน้าโครงการ
  - รหัสหัวหน้าโครงการ (ให้คลิก ลูกศรด้านข้าง แล้ว Find หา)

| AX Navision Axapta - King Mongkut's University of Technology [ADS Fat client - DATA_TEST@account1] | calculations Countries, Mail: Mount Red        |                    |
|----------------------------------------------------------------------------------------------------|------------------------------------------------|--------------------|
| File Edit Tools Command Windows Help                                                               | ◆ ↔ ୶ 局 土 土 X.   町 然 田 9                       |                    |
|                                                                                                    |                                                |                    |
| ระบบบัญชัยแตกประเภท                                                                                |                                                |                    |
| 🔝 ระบบบริหารโตรงการ - โตรงการ: 59000212, คณะวิตว-โตรงการทดสอบเตรื่องทำความรั                       | อน เป็นอัน, โกรงการแม่แบบ:                     | - • •              |
| แผนผังต้นไม้ 🗆 โครงสร้าง <mark>โครงการ</mark> 🗸 โครงการย่อย 🗆                                      |                                                | รายการทางบัญชี     |
| ภาพรวม ข้อมูลทั่วไป การตั้งค่า ที่อยู่ การจัดลำดับ มิติทางบัฤ                                      | ชี ข้อมูลเพิ่มเติม                             | กิจกรรม            |
| โครงการ                                                                                            | <u>พ.ศ</u>                                     | สีนค้า ▶           |
| โครงการ 59000212                                                                                   | วันที่เปิดโครงการ 15/12/2015 📷 รพัฒประเภท 🗣    | การตั้งค่า 🔸       |
| โตรงการแม่แบบ                                                                                      | วันที่เริ่มต้น 🔟 รหัลกลุ่มงาน                  | หน้าที่การทำงาน    |
|                                                                                                    | วันที่สิ้นสุด กลุ่มผู้รับมิดชอบโครงการ 10709 🗣 | ใบตั้งหนึ่ 🔸       |
| ประเภท Fixed-price 👻                                                                               | วันที่ขยายเวลาโครงการ 🔲 ประเภทโครงการอื่น 🗣    | สอบถามข้อมูล •     |
| ชื่อ คณะวิศว-โครงการทดสอบเครื่องทำความร้อน เป็นต้น                                                 |                                                | ประมาณการ →        |
| ใบแจ้งหนีโตรงการ 59070021 🗣                                                                        | ต้บริหารโตรงการ                                | ขึ้นตอน ∙          |
| กลุ่ม 100 ค                                                                                        | พัวหน้าโครงการ                                 | Project control    |
| รหัสลูกหนี้ Dummy 🗣                                                                                | รพัสหัวหน้าโครงการ                             | โอนงบฯ             |
| การบริหาร                                                                                          | 40                                             |                    |
| ขั้นตอน สร้าง 👻                                                                                    | รหัสสังกัดหน่วยงาน ชื่อ                        |                    |
| เข้าของงาน                                                                                         |                                                |                    |
| เจ้าหน้าที่การเงิน                                                                                 |                                                |                    |
| มูลค่าตามสัญญา 3,000,000.00 มูลค่าโครงการเป็น 0 🗔                                                  |                                                |                    |
|                                                                                                    |                                                |                    |
|                                                                                                    |                                                |                    |
|                                                                                                    |                                                |                    |
| Identification of the project                                                                      | THB kmu usr                                    | NUM 15/12/2015 💻 🖲 |
|                                                                                                    | EN 🖡 🔣 🖤 🔤 EN 🔺 🕫                              | 15:03              |

2.6 Tab มิติทางบัญชี รหัสกองทุน หน่วยงาน แผนงาน และรหัสโครงการ ระบบจะขึ้นให้อัตโนมัติ ซึ่งเป็นมิติเดียวกับ ใบแจ้งหนี้โครงการ ให้ตรวจสอบความถูกต้อง เมื่อตรวจสอบแล้วสามารถใช้งานได้ทันที